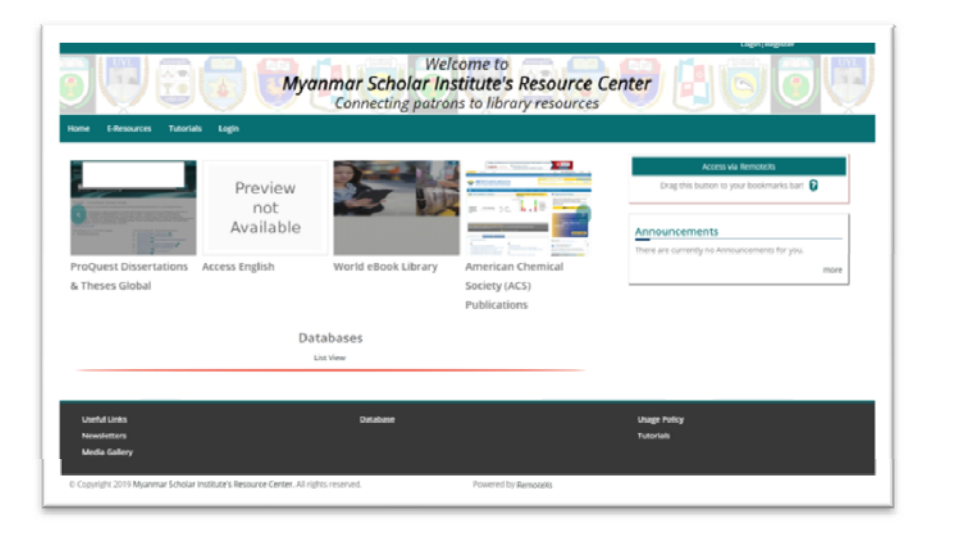

# How to self-register

# and create your account

to access

# Myanmar Scholar Institute Resource Center http://myanmarscholar.igroupnet.com

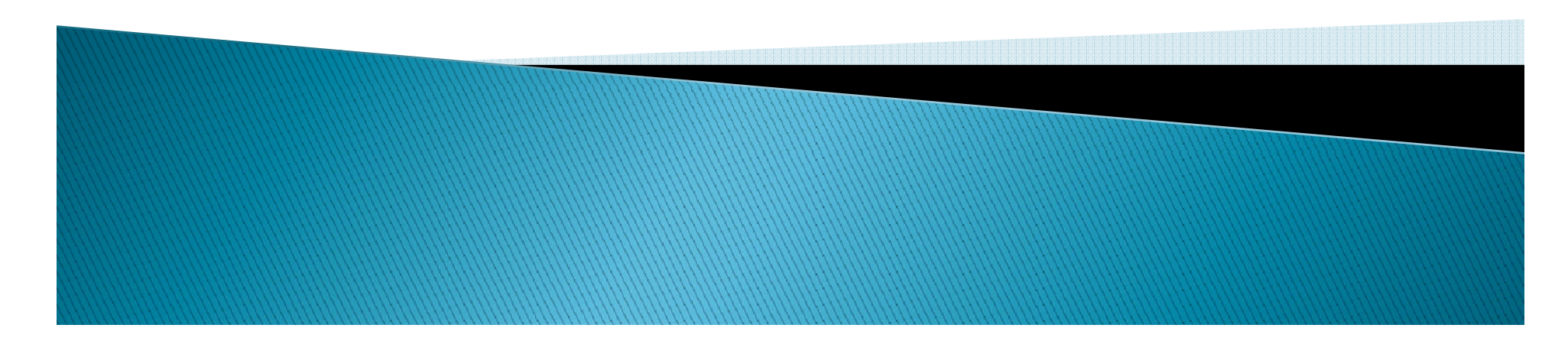

#### How to self-register and create your account

Go to web address myanmarscholar.igroupnet.com

| Home E-Resources Tutoria                                                         | Is Login                                      | Weld<br>Timar Scholar Ins<br>Connecting patror | come to<br>stitute's Resource<br>is to library resources                                      | Login   Register                                            |
|----------------------------------------------------------------------------------|-----------------------------------------------|------------------------------------------------|-----------------------------------------------------------------------------------------------|-------------------------------------------------------------|
| ProQuest Dissertations                                                           | Preview<br>not<br>Available<br>Access English | World eBook Library                            | Image: Constrained state         American Chemical         Society (ACS)         Publications | Access via RemoteXs Drag this button to your bookmarks bar! |
|                                                                                  | Data                                          | abases<br>st View                              |                                                                                               |                                                             |
| Useful Links<br>Newsletters<br>Media Gallery<br>© Copyright 2019 Myanmar Scholar | Institute's Resource Center. All right        | Database<br>s reserved.                        | Powered by RemoteXs                                                                           | Usage Policy<br>Tutorials                                   |
|                                                                                  |                                               |                                                |                                                                                               |                                                             |

## How to self-register and create your account

Click "Register"

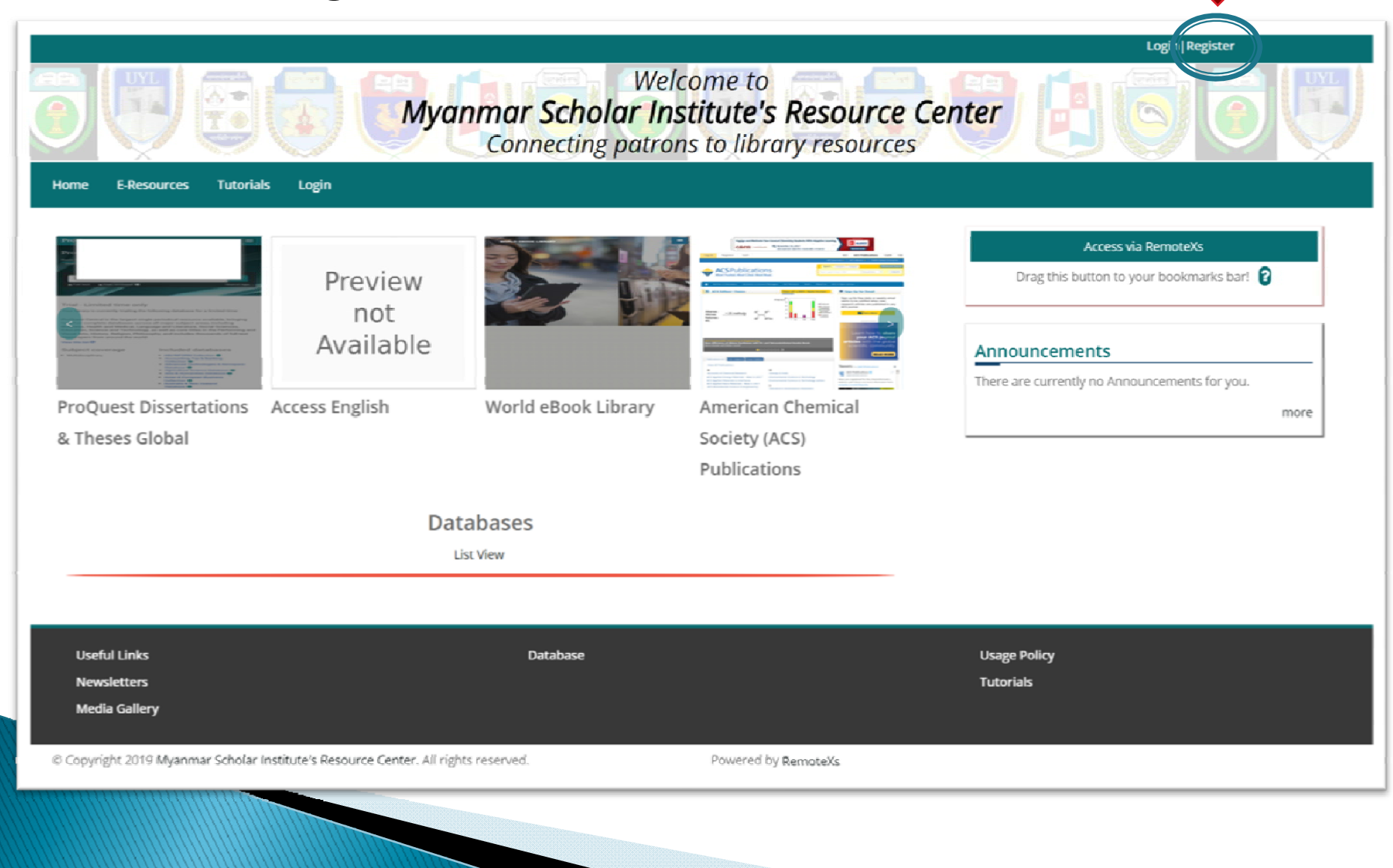

#### How to self-register and create your account

- Fill out the registration form Your email, Your First & Last Name
- Select "your university" in User Categories
- Check "I agree" and enter math question and click "Create New Account"

| <b>Myanmar Scho</b><br>Connectin                                                                                                    | olar Institute's Resource Center g patrons to library resources |
|----------------------------------------------------------------------------------------------------|-----------------------------------------------------------------|
| Email *      - Select a value -      Dagon University, Myanmar      Dawei University, Myanmar      Hpa-an University, Myanmar      Magway University, Myanmar      Magway University, Myanmar      Mawiamyine University, Myanmar      Myitkyina University, Myanmar      Pathein University, Myanmar      Taunggyi University, Myanmar      Taunggyi University, Myanmar      Vadanabon University, Myanmar      Yadanabon University, Myanmar      · Select a value -      · Optional      Terms and Conditions      Access to electronic resources is restricted to University/College/Organization users.     Read the terms and conditions here.      I agree * |                                                                 |

- > Your account has been registered and auto-approved.
- Check your email and click on the link inside the mail, set your own password
- Finally, login the Myanmar Scholar Institute Resource Center Portal with your email address and your password.

|                                                                                                    |                                        |                                              |                                                         | Login   Register                                            |
|----------------------------------------------------------------------------------------------------|----------------------------------------|----------------------------------------------|---------------------------------------------------------|-------------------------------------------------------------|
|                                                                                                    | Myar                                   | Weld<br>mar Scholar Ins<br>Connecting patror | come to<br>stitute's Resource<br>as to library resource | Center E G O C                                              |
| Home E-Resources Tutoria                                                                                                    | als Login                              |                                              |                                                         |                                                             |
|                                                                                                    | Preview                                |                                              |                                                         | Access via RemoteXs Drag this button to your bookmarks bar! |
| A second second | Available                              |                                              |                                                         | Announcements                                               |
| <ul> <li>Section 2010</li> <li>Section 2010</li> <li>Secti</li></ul>                                                                                                    |                                        |                                              |                                                         | There are currently no Announcements for you.               |
| ProQuest Dissertations<br>& Theses Global                                                                                                    | Access English                         | World eBook Library                          | American Chemical                                       | more                                                        |
| d meses diobai                                                                                                    |                                        |                                              | Publications                                            |                                                             |
|                                                                                                    | Data                                   | abases                                       |                                                         |                                                             |
|                                                                                                    | Lis                                    | st View                                      |                                                         |                                                             |
|                                                                                                    |                                        |                                              |                                                         |                                                             |
| Useful Links                                                                                                    |                                        | Database                                     |                                                         | Usage Policy                                                |
| Newsletters                                                                                                    |                                        |                                              |                                                         | Tutorials                                                   |
| Media Gallery                                                                                                    |                                        |                                              |                                                         |                                                             |
| © Copyright 2019 Myanmar Scholar                                                                                                    | Institute's Resource Center. All right | s reserved.                                  | Powered by RemoteXs                                     |                                                             |
|                                                                                                    |                                        |                                              |                                                         |                                                             |
|                                                                                                    |                                        |                                              |                                                         |                                                             |
|                                                                                                    |                                        |                                              |                                                         |                                                             |

## How to start using after register and login

Click on each Academic database you want to access

|                                      |                                       |                                             |                                                         | Login   Register                                            |
|--------------------------------------|---------------------------------------|---------------------------------------------|---------------------------------------------------------|-------------------------------------------------------------|
|                                      | Myar                                  | Well<br>Mar Scholar Ins<br>Connecting patro | come to<br>stitute's Resource<br>ns to library resource |                                                             |
| Home E-Resources Tutorials           | Login                                 |                                             |                                                         |                                                             |
|                                      | Preview                               |                                             |                                                         | Access via RemoteXs Drag this button to your bookmarks bar! |
|                                      | Available                             |                                             |                                                         | Announcements                                               |
| ProQuest Dissertations               | Access English                        | World eBook Library                         | American Chemical                                       | more                                                        |
| & Theses Global                      |                                       |                                             | Society (ACS)                                           |                                                             |
|                                      |                                       |                                             | Publications                                            |                                                             |
|                                      | Data                                  | abases                                      |                                                         |                                                             |
|                                      | Lis                                   | t View                                      |                                                         |                                                             |
|                                      |                                       |                                             |                                                         |                                                             |
| Useful Links                         |                                       | Database                                    |                                                         | Usage Policy                                                |
| Newsletters                          |                                       |                                             |                                                         | Tutorials                                                   |
| Media Gallery                        |                                       |                                             |                                                         |                                                             |
| © Copyright 2019 Myanmar Scholar Ins | stitute's Resource Center. All rights | s reserved.                                 | Powered by RemoteXs                                     |                                                             |
|                                      |                                       |                                             |                                                         |                                                             |